#### 3.5 Adding a scheduler for your students to reserve

1. Make sure your course is editing mode by clicking the 'Turn editing on' button at the top right of the course page.

2. Click the "Add an activity or resource" button.

|                           | + Add an activity or resource |
|---------------------------|-------------------------------|
| + 15 October - 21 October | ٢                             |
| ¢.                        |                               |
| 🕂 🎂 mmm 🖌                 | Edit 🗸 🖾                      |
|                           | + Add an activity or resource |
|                           |                               |

3. Choose activity type scheduler in the pop-up window and then click the 'Add' button. The settings will be presented.

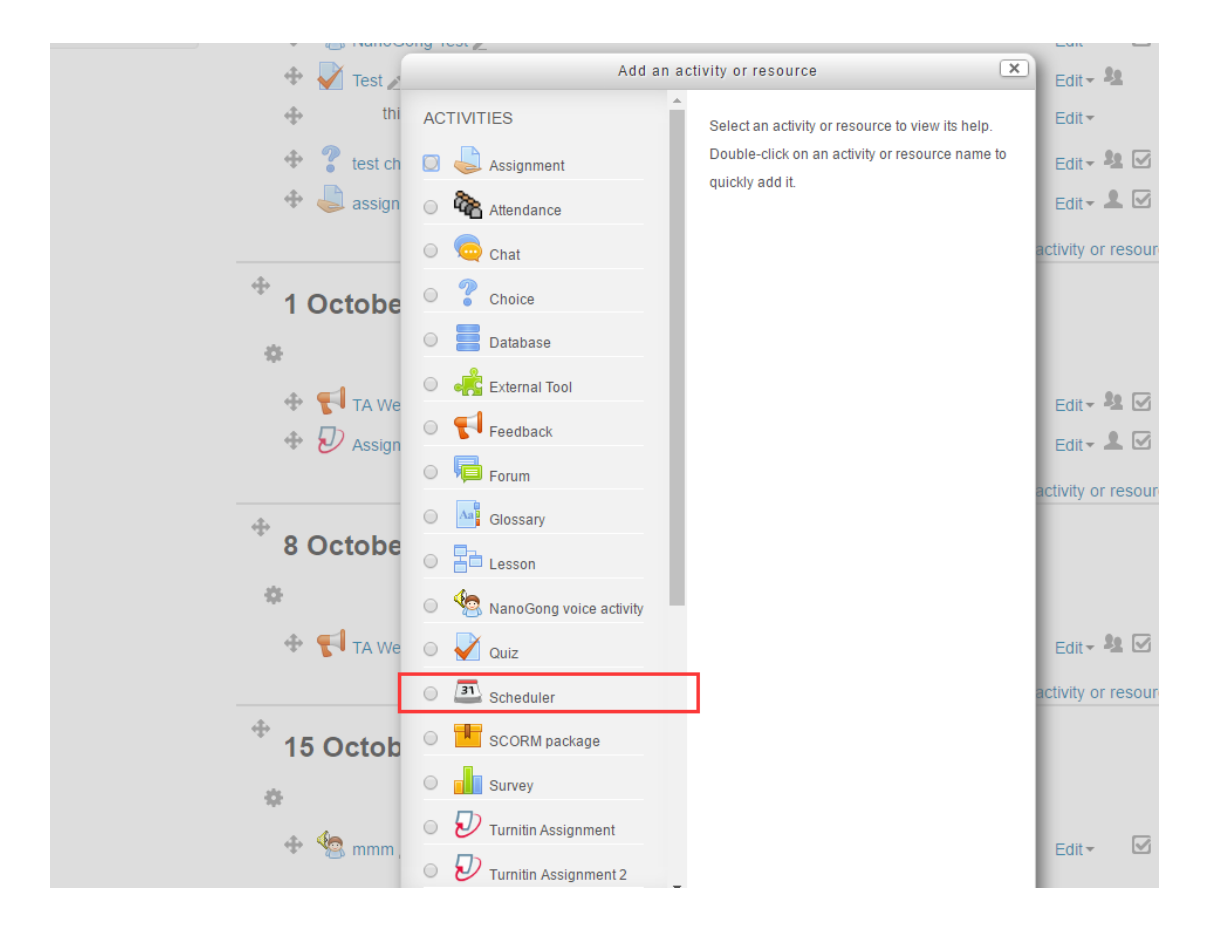

4. Enter the name and click the 'Save and display'.

| Adding a new Sc            | heduler to 15 October - 21 October 🛛                         |
|----------------------------|--------------------------------------------------------------|
| Name*                      | My Scheduler                                                 |
| Introduction               | Paragraph V B I HE R & & B E D                               |
|                            |                                                              |
|                            |                                                              |
|                            |                                                              |
|                            | Det .                                                        |
|                            | Path: p                                                      |
| Role name of the teacher ⑦ |                                                              |
| Mode 🕐                     | Students can register 1 • appointment(s) in this scheduler • |
| Guard time ⑦               | 0 minutes • Enable                                           |
| Default slot duration 🕐    | 15                                                           |
| Grade                      | Type None •                                                  |
|                            | Scale Separate and Connected ways of knowing 🔻               |
|                            | Maximum points                                               |
| Grading strategy 💿         | Take the mean grade •                                        |

### 5. Add time slots for students to reserve

▶ 15 October - 21 October ▶ My Scheduler

| My appointments | All appointments | Overview | Statistics | Exports |
|-----------------|------------------|----------|------------|---------|

## My Scheduler

### Slots

| Please clic | k on the button be | low to add appointment slo | s to see all your students.                   |  |
|-------------|--------------------|----------------------------|-----------------------------------------------|--|
| Actions     | Add s              | slots 🕸 -                  |                                               |  |
|             |                    | + Add repeated slots       | 10 ofudanto ofill need to make on onneintment |  |
|             |                    | + Add single slot          | To students still need to make an appointment |  |
|             |                    |                            | Compose email: Invitation — Reminder          |  |

Schedule by student

| e ► 15 October - 21 October ► My Scheduler |                                   |
|--------------------------------------------|-----------------------------------|
| Add single slot                            |                                   |
| Date 🕐                                     | 30 v September v 2016 v 10 v 15 v |
| Duration                                   | 15 minutes                        |
| Ignore scheduling conflicts ⑦              |                                   |
| Allow multiple students per slot?          | 1 •                               |
| Location ⑦                                 |                                   |
| Teacher* 🕐                                 | teacher01 uic 🔻                   |
| Display appointment to students<br>from    | 30 ▼ September ▼ 2016 ▼           |
| Email a reminder on                        | 30 • September • 2016 • 🛗 Enable  |
| Comments                                   |                                   |
|                                            |                                   |
|                                            |                                   |
|                                            | Path: p                           |
| - Annointment 1                            |                                   |

# 6. It will show all the slots created by clicking the menu 'All appointments '.

| 15 October - 21          | October 🕨 My Scheduler                                                           |                   |                                      |                        |          |                          |                 |
|--------------------------|----------------------------------------------------------------------------------|-------------------|--------------------------------------|------------------------|----------|--------------------------|-----------------|
| My appointn              | All appointments                                                                 | Overview          | Statistics Exports                   |                        |          |                          |                 |
| My Sch                   | neduler                                                                          |                   |                                      |                        |          |                          |                 |
| Slots                    |                                                                                  |                   |                                      |                        |          |                          |                 |
| Olors                    |                                                                                  |                   |                                      |                        |          |                          |                 |
| You can add a            | dditional appointment slots a                                                    | at any time.      |                                      |                        |          |                          |                 |
| You can add a            | dditional appointment slots a<br>Add slots ⊕ -                                   | at any time.<br>D | elete slots & -                      |                        |          |                          |                 |
| You can add a<br>Actions | dditional appointment slots a<br>Add slots ⊕ ∽<br>ate                            | at any time.<br>D | elete slots 🎄 -<br>Start             | End                    | Students | Teacher                  | Action          |
| You can add a<br>Actions | dditional appointment slots a<br>Add slots & ~<br>ate<br>iday, 30 September 2016 | at any time.<br>D | elete slots & ∽<br>Start<br>10:15 AM | <b>End</b><br>10:30 AM | Students | Teacher<br>teacher01 uic | Action<br>× ☆ ≗ |